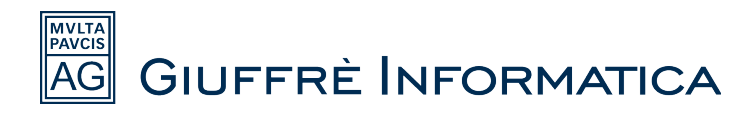

# **CONFIGURAZIONE DELLA PEC IN CLIENS**

### Introduzione

*Cliens Gestione Studio Legale* è dotato di un *Client PEC* che permette di gestire la posta certificata direttamente dall'interno del software, sia per ricevere posta che per inviarla e ovviamente per effettuare i depositi telematici.

E' possibile configurare uno o più indirizzi pec attraverso pochi semplici passaggi.

### **Impostazione dati PEC**

L'*indirizzo PEC* è configurabile dalla *scheda utente*.

Per accedere alla scheda utente cliccare "Studio" e successivamente "Archivio Utenti".

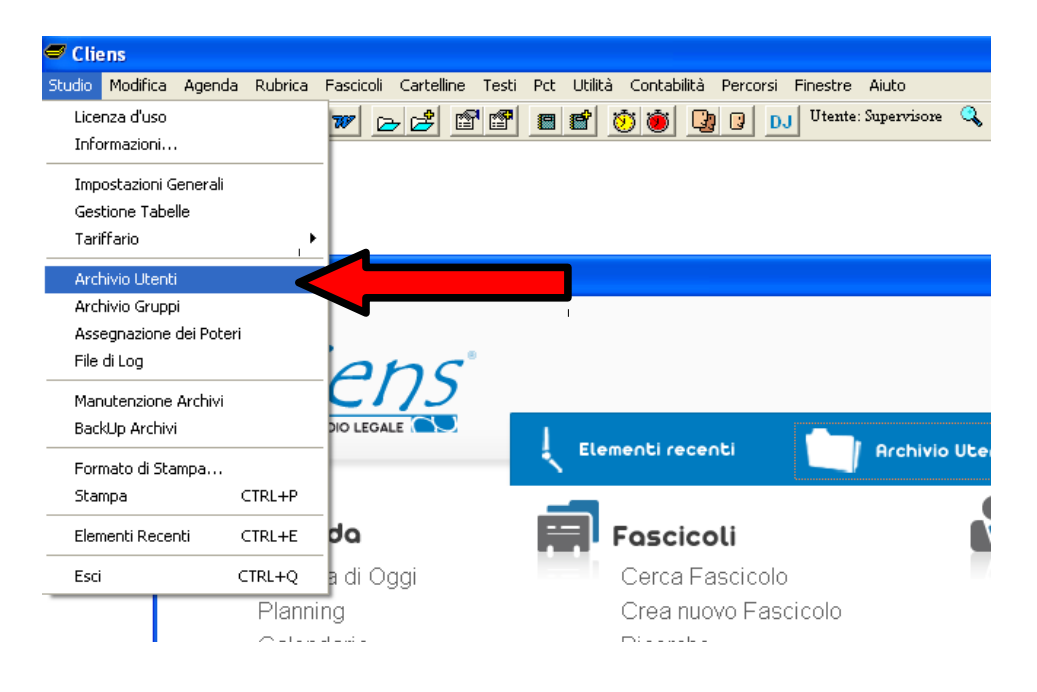

Selezionare l'utente per il quale si vuole procedere alla configurazione dei parametri della PEC.

| 🖉 Archivio Utenti |                      |       |                       |         |   |           |   |  |
|-------------------|----------------------|-------|-----------------------|---------|---|-----------|---|--|
| Utenti            | Archivio Utenti      |       |                       |         |   |           |   |  |
|                   | Nome                 | Abbr. | Stato                 | Interno |   | Cellulare |   |  |
| Elenco            | Supervisore          | SUPR  | Disponibile (PC: PC8) |         | 2 |           | æ |  |
| Elenco            | Aw. Paolino Paperino | PP <  |                       |         | ≖ |           | ≖ |  |
| Visualizza        |                      |       |                       |         |   |           |   |  |
| Nuovo             |                      |       |                       |         |   |           |   |  |
|                   |                      |       |                       |         |   |           |   |  |

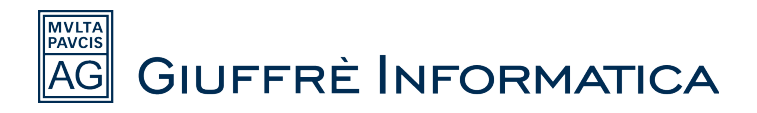

Dalla schermata principale della scheda utente è necessario spostarsi nella sezione "PCT" cliccando sulla relativa linguetta.

| Archivio Utenti     | - Paolino  |            |     |
|---------------------|------------|------------|-----|
| Dati identificati∨i | Preferenze | Altri dati | РСТ |
|                     | Preterenze | Aitri dati |     |

Una volta avuto accesso alla schermata delle impostazioni del *PCT* si può procedere all'inserimento dei dati della *casella PEC*.

I dati che servono sono i classici dati che vengono chiesti da qualsiasi Client di posta elettronica.

E' necessario, quindi, avere a disposizione l'*indirizzo della casella, il nome utente* della stessa (se previsto dal fornitore della casella PEC, altrimenti inserire nuovamente l'indirizzo della casella), *la password*, e i *dati dei protocolli di invio/ricezione(SMTP e IMAP)*.

Se si sta utilizzando una *PEC Giuffrè* è sufficiente cliccare "Imposta parametri per PEC Giuffrè" per inserire i dati dei protocolli di invio/ricezione. Se invece la pec utilizzata è fornita da Aruba basta sostituire le voci "smtps.pec.giuffre.it" e "imaps.pec.giuffre.it" con "smtps.pec.aruba.it" e "imaps.pec.aruba.it".

Alla fine della guida vengono riportati i dati dei principali fornitori di caselle PEC.

Non è inoltre obbligatorio l'inserimento della *password* in fase di configurazione, si può scegliere di non salvarla nella scheda utente e sarà *Cliens* a chiedere di inserirla quando necessario.

| — Casella PEC             |                              |                 |               |           |               |  |
|---------------------------|------------------------------|-----------------|---------------|-----------|---------------|--|
| Indirizzo PEC             | paolino.paperino@pec.giuffre | .it             |               |           |               |  |
| Nome Utente               | paolino.paperino@pec.giuffre | .it             |               |           |               |  |
| Password                  | *****                        | (se vuota verrà | i richiesta q | juando ne | cessario)     |  |
| Server SMTP               | smtps.pec.giuffre.it         |                 | Porta         | 465       | (es. 465, 25) |  |
| Server IMAP               | imaps.pec.giuffre.it         |                 | Porta         | 993       | (es. 993,143) |  |
| ✓ Collegamento sicuro SSL |                              |                 |               |           |               |  |
|                           | Imposta parametri            | per PEC Giuffrè | è             |           |               |  |

Una volta riempiti tutti i campi è sufficiente cliccare su "Registra" per terminare la procedura.

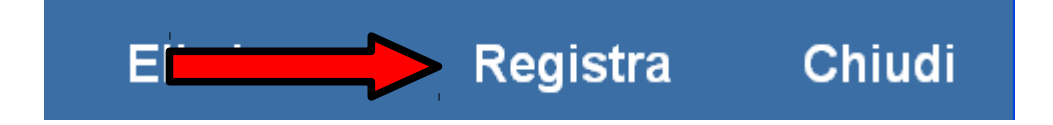

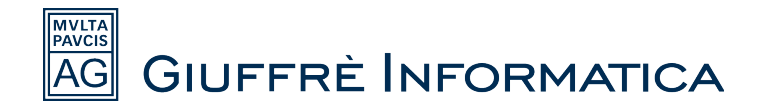

# Primo avvio del Client PEC di Cliens

Dopo aver effettuato la configurazione dei parametri il *Client PEC* è pronto per l'uso. Cliccare sulla voce "*Casella PEC*" per lanciare l'applicazione, oppure cliccare la voce "*PCT*" nel menu superiore di *Cliens* e nel menu a tendina la voce "*PEC*".

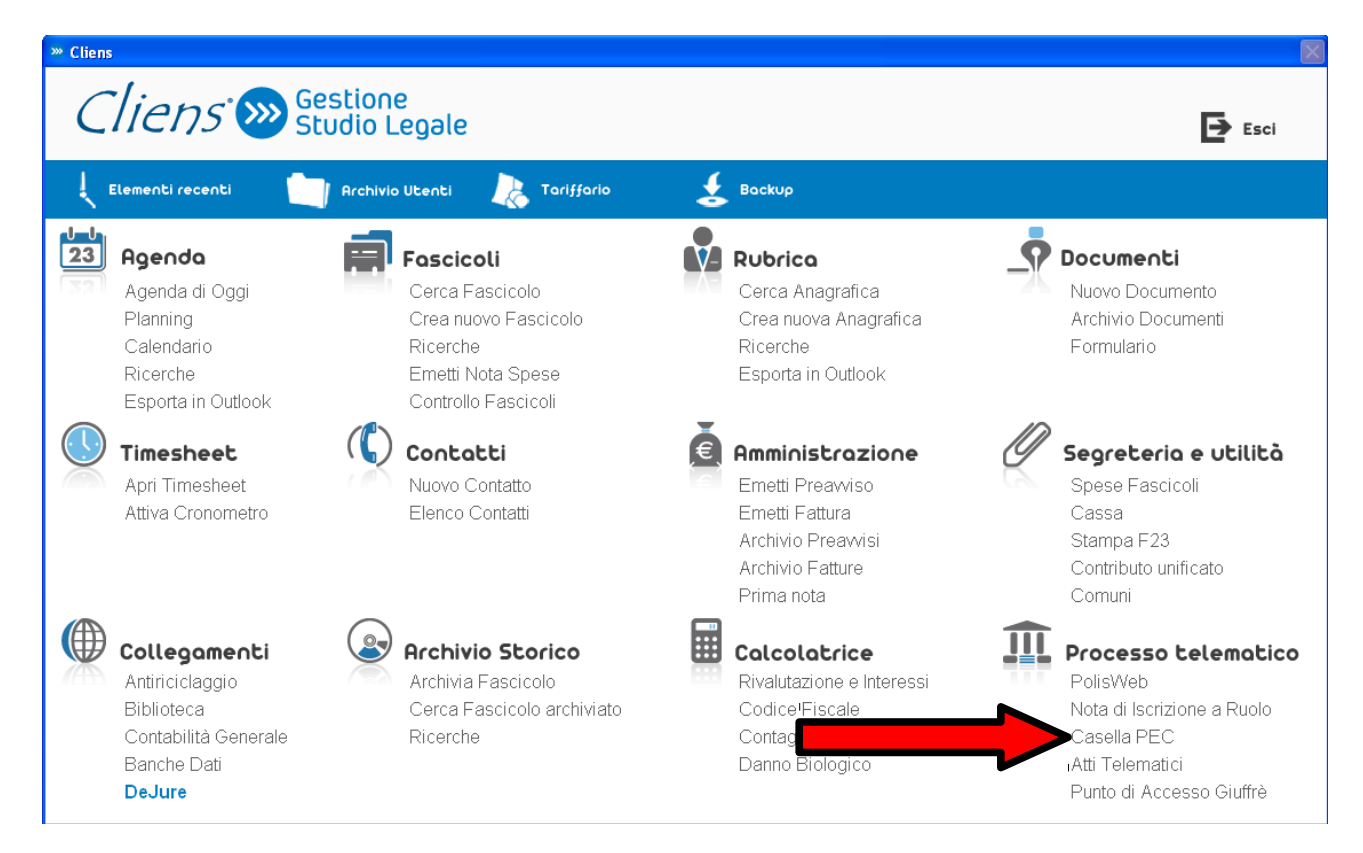

Si aprirà la schermata dalla quale è possibile gestire le PEC.

Se sono state impostate caselle *PEC* su più utenti viene chiesto di specificare l'utente per il quale si vuole utilizzare il *Client PEC*.

Selezionare l'utente desiderato e cliccare "OK".

| »                               |        |
|---------------------------------|--------|
| Scegli una persona dalla lista: |        |
| Supervisore                     | SUPR 🖻 |
| utente                          |        |
| Annulla                         | ОК     |

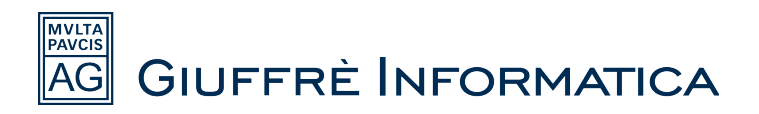

Nella pagina principale di gestione della *PEC* cliccare il tasto in alto a destra (*invia/ricevi*) per effettuare lo scaricamento delle *PEC* ricevute all'interno di *Cliens*.

| » francesco.paciaroni@ | pec.giuffre.it |  |                        |                 |             |       |
|------------------------|----------------|--|------------------------|-----------------|-------------|-------|
|                        |                |  | <b></b>                |                 |             |       |
| Inviate Ricevute       |                |  | -                      |                 |             |       |
| DESTINATARIO           | OGGETTO        |  | STATO                  | AGGIORNATO IL 🛦 | DATA        |       |
|                        |                |  |                        |                 |             |       |
|                        |                |  |                        |                 |             |       |
|                        |                |  |                        |                 |             |       |
|                        |                |  |                        |                 |             |       |
|                        |                |  |                        |                 |             |       |
|                        |                |  |                        |                 |             |       |
|                        |                |  |                        |                 |             |       |
|                        |                |  |                        |                 |             |       |
|                        |                |  |                        |                 |             |       |
| Oggetto:               |                |  | Stato raccomandata:    |                 |             |       |
| Mittente:              |                |  | Data ultimo aggiorname | nto:            |             |       |
| bestinatano.           |                |  |                        |                 |             |       |
|                        |                |  |                        |                 |             |       |
|                        |                |  |                        |                 |             |       |
|                        |                |  |                        |                 |             |       |
|                        |                |  |                        |                 |             |       |
|                        |                |  |                        |                 |             |       |
|                        |                |  |                        |                 |             |       |
|                        |                |  |                        |                 |             |       |
|                        |                |  |                        |                 |             |       |
| 1                      |                |  |                        | 1000            |             |       |
|                        |                |  |                        | 🖾 Giu           | FFRÈ INFORM | ATICA |

La prima volta che viene fatta questa operazione compare un messaggio che chiede se si vogliono scaricare le vecchie mail ricevute.

Cliccare la voce "SI".

| Questa casella non è mai s                            | tata scaricata | a, è possibile                    |   |
|-------------------------------------------------------|----------------|-----------------------------------|---|
| <br>scaricare tutti i messaggi ri                     | icevuti.       |                                   |   |
| parecchi minuti, inoltre i me                         | essaggi invia  | sere necessari<br>iti non saranno |   |
| presenti.                                             |                |                                   |   |
| Se si decide di ignorarli ve                          | rranno scario  | cati solo i                       |   |
| messaggi più recenti.<br>Vuoi scaricare tutti i messa | aai ricevuti r | vresenti in                       |   |
| casella?                                              | iggineevaar    | Ji e Senti III                    |   |
|                                                       |                |                                   |   |
|                                                       |                |                                   |   |
|                                                       |                |                                   |   |
|                                                       |                |                                   | 1 |

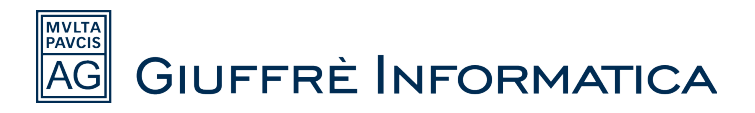

A questo punto, se è stata inserita la password all'interno della scheda utente, il programma comincia a scaricare le pec all'interno del gestionale, altrimenti viene chiesto di inserire la password della casella PEC e di cliccare "OK"

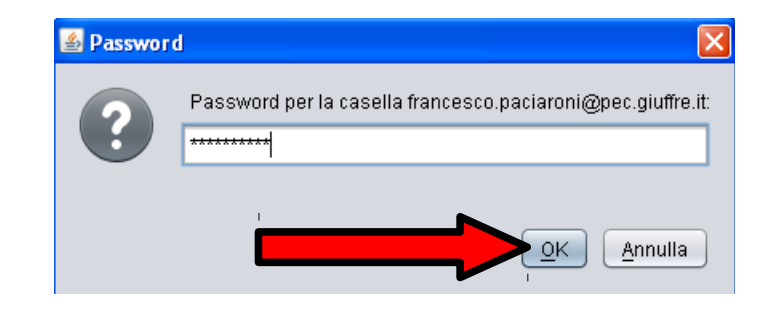

Non rimane che attendere la fine dello scaricamento dei messaggi.

Fino a che la procedura non è terminata viene visualizzato a video il messaggio "*Controllo casella PEC in corso*"

In basso a destra è possibile visualizzare il totale delle pec da scaricare e quelle scaricate finora.

| francesco.paciaroni@pec.giuff          | re.it   |                                |                            |                     |                |
|----------------------------------------|---------|--------------------------------|----------------------------|---------------------|----------------|
|                                        |         |                                |                            |                     | 🖬 🖙 🖄          |
| Inviate (1) Ricevute (1)               |         |                                |                            |                     |                |
| DESTINATARIO                           | OGGETTO |                                | STATO                      | AGGIORNATO IL 🛓 🛛 🛛 | IATA           |
| paolo.dellacostanza@pec.giuffre.it     | eccola  |                                | ОК                         | 17-11-2011 15:49 -  |                |
|                                        |         |                                |                            |                     |                |
|                                        |         |                                |                            |                     |                |
|                                        |         |                                |                            |                     |                |
|                                        |         |                                |                            |                     |                |
|                                        |         |                                |                            |                     |                |
|                                        |         |                                |                            |                     |                |
|                                        |         |                                |                            |                     |                |
|                                        |         |                                |                            |                     |                |
|                                        |         |                                |                            |                     |                |
| Oggetto:                               |         |                                | Stato raccomandata:        |                     |                |
| Mittente:                              |         | Controllo casella PEC in corso | Data ultimo aggiornamento: |                     |                |
| Destinatario:                          |         |                                |                            |                     |                |
|                                        |         |                                |                            |                     |                |
|                                        |         |                                |                            |                     |                |
|                                        |         |                                |                            |                     |                |
|                                        |         |                                |                            |                     |                |
|                                        |         |                                |                            |                     |                |
|                                        |         |                                |                            |                     |                |
|                                        |         |                                |                            |                     |                |
|                                        |         |                                |                            |                     |                |
|                                        |         |                                |                            |                     |                |
|                                        |         |                                |                            | 1000                |                |
| Elaborazione messaggi ricevuti: 4 di 9 | 95      |                                |                            |                     | RÈ INFORMATICA |
|                                        |         |                                |                            |                     |                |

Una volta terminata la procedura la casella PEC viene popolata dalle mail scaricate, è quindi possibile visualizzare le mail o scriverne di nuove.

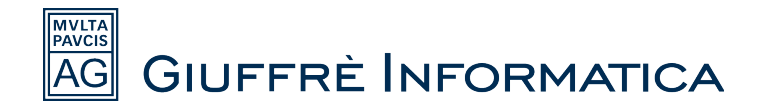

# Parametri caselle PEC

## Configurazione del client di posta ARUBA

- Server di posta in entrata IMAP : imaps.pec.aruba.it
- Server di posta in uscita: smtps.pec.aruba.it
- Autenticarsi al server di posta in uscita (settando l'opportuno parametro) Il server di posta in arrivo **necessita di una connessione protetta** ed utilizza la porta IMAPS (993). E' inoltre necessario utilizzare il colloquio sicuro (SSL) anche per l'invio della posta (SMTPS porta 465).
- Le userid e password sono fornite all'atto della sottoscrizione del contratto.

## Configurazione del client di posta LEGAL MAIL

- Server di posta in entrata IMAP : mbox.cert.legalmail.it
- Server di posta in uscita: sendm.cert.legalmail.it
- Autenticarsi al server di posta in uscita (settando l'opportuno parametro) Il server di posta in arrivo **necessita di una connessione protetta** ed utilizza la porta IMAPS (993). E' inoltre necessario utilizzare il colloquio sicuro (SSL) anche per l'invio della posta (SMTP START-TLS porta 25 oppure SMTPS porta 465 in base al client).
- Le userid e password sono fornite all'atto della sottoscrizione del contratto.

### Configurazione del client di posta NAMIRIAL

- Server di posta in entrata IMAP : imaps.sicurezzapostale.it
- Server di posta in uscita: smtps.sicurezzapostale.it
- Autenticarsi al server di posta in uscita (settando l'opportuno parametro) Il server di posta in arrivo **necessita di una connessione protetta** ed utilizza la porta IMAPS (993). E' inoltre necessario utilizzare il colloquio sicuro (SSL) anche per l'invio della posta (SMTP START-TLS porta 25 oppure SMTPS porta 465 in base al client).
- Le userid e password sono fornite all'atto della sottoscrizione del contratto.